# **FIRECEII**

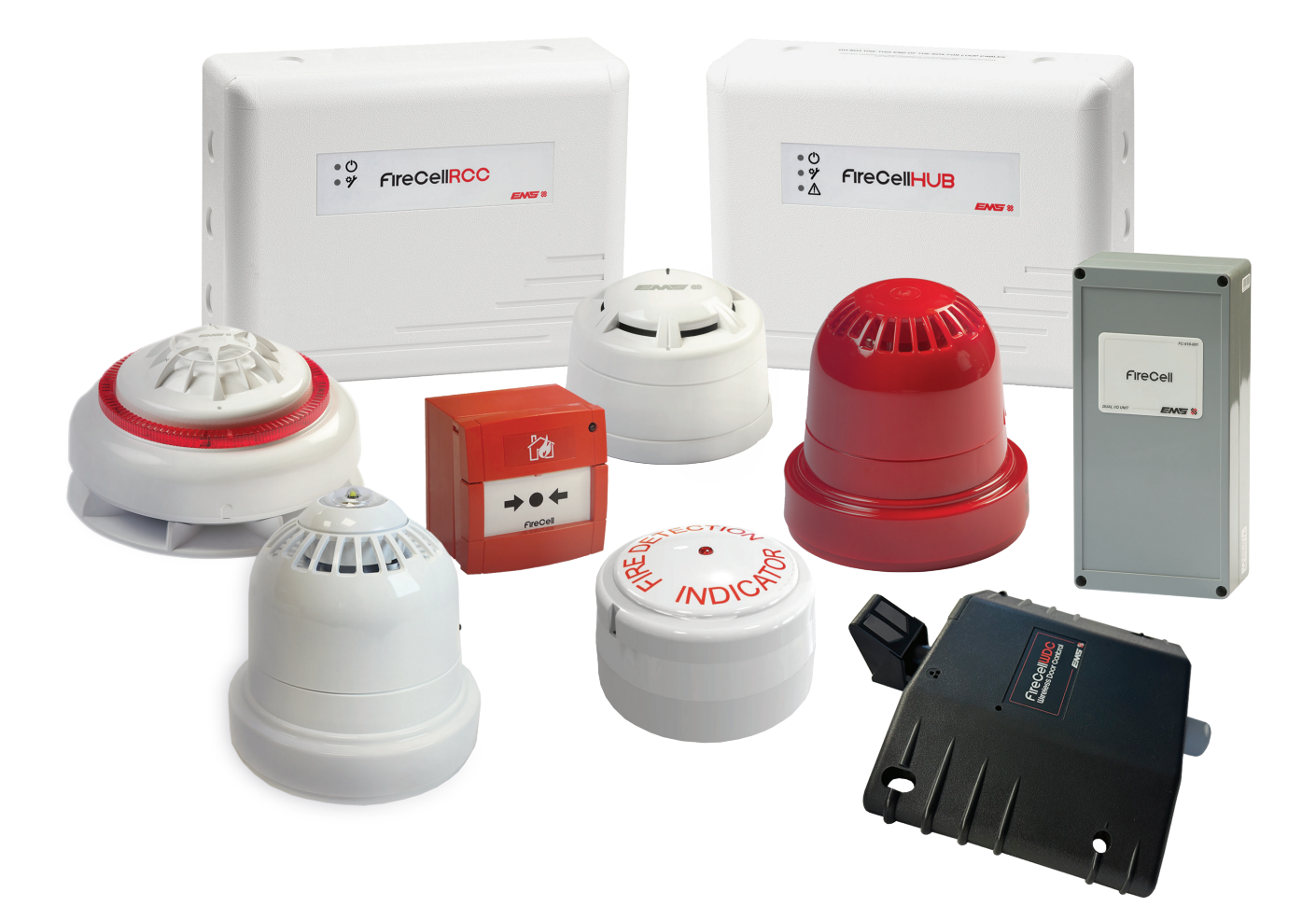

# SETUP GUIDE

#### Contents

| 1 Introduction                         | 3  |
|----------------------------------------|----|
| 2 Install Panel & Hub                  | 3  |
| 3 Install & Log On the RCCs            | 4  |
| 4 Assign the RCCs                      | 5  |
| 5 Add and Install the Wireless Devices | 6  |
| 6 Assign the Devices                   | 7  |
| 7 Control Panel Programming            | 8  |
| 8 Check Device Signal Levels           | 9  |
| 9 Test the System                      | 10 |
| Hub Menu Structure                     | 11 |
| Fault Rectification                    | 12 |
| How to Improve Signal Levels           | 15 |

#### **1 Introduction**

This manual provides a brief step by step guide to setting up the system. Refer to the Programming Manual (MK98), for more comprehensive guidelines.

Note: this revision is intended for use with revision 3 software FireCell systems, as previous versions of Hub menu structures will slightly vary. Refer to the legacy version of this document, when using FireCell systems with revision 2 software.

### 2 Install panel & hub

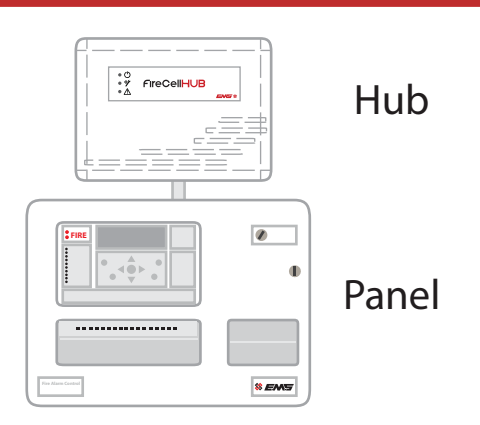

The control panel and hub require installation into their proposed locations. See the Hub Installation Guide (TSD052) for more information.

Once installed and with power applied, the hub will show the following default screen:

TOT001 A000 F000

Where:

TOT001 = The total number of devices logged to the hub (including the hub itself).

A000 = The number of alarm conditions on the system.

F000 = The number of faults currently on the system

Note: As default, the hub will be set as device address 001 on loop 1. This can be changed if required. Refer to the Programming Manual (MK98) for more information.

### 3 Install & log on the RCCs

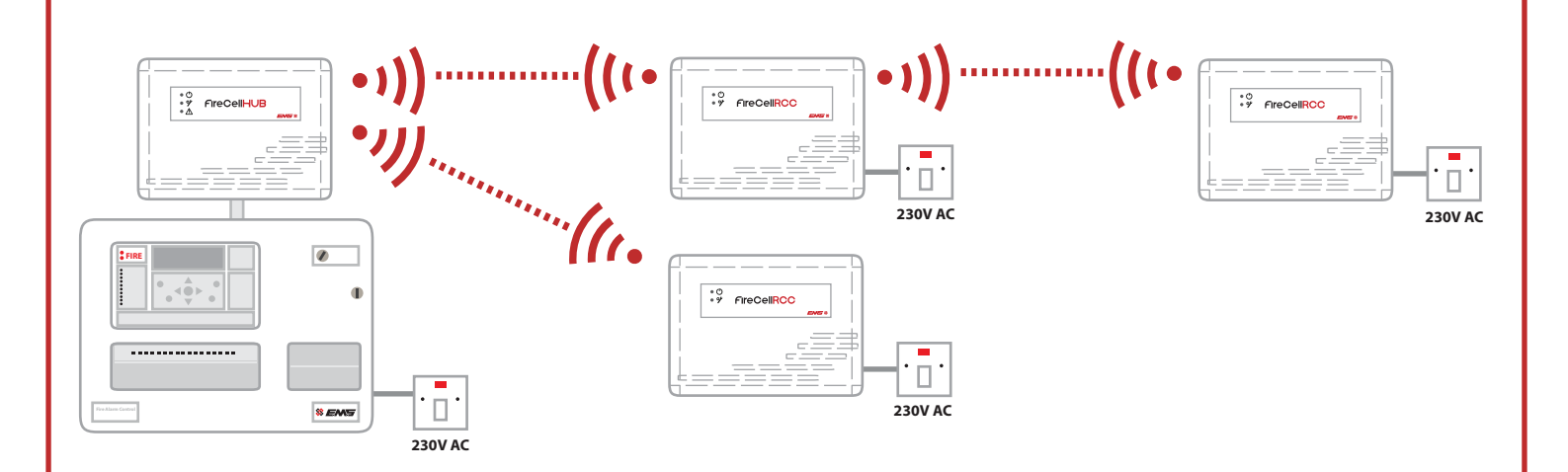

The RCCs (Radio Cluster Communicators) require installing in their proposed locations. Refer to the RCC Installation Guide (TSD053) for more information.

A unique ident number is shown on the side of each RCC. This should be noted as this is required when logging on (adding the RCC to the hub).

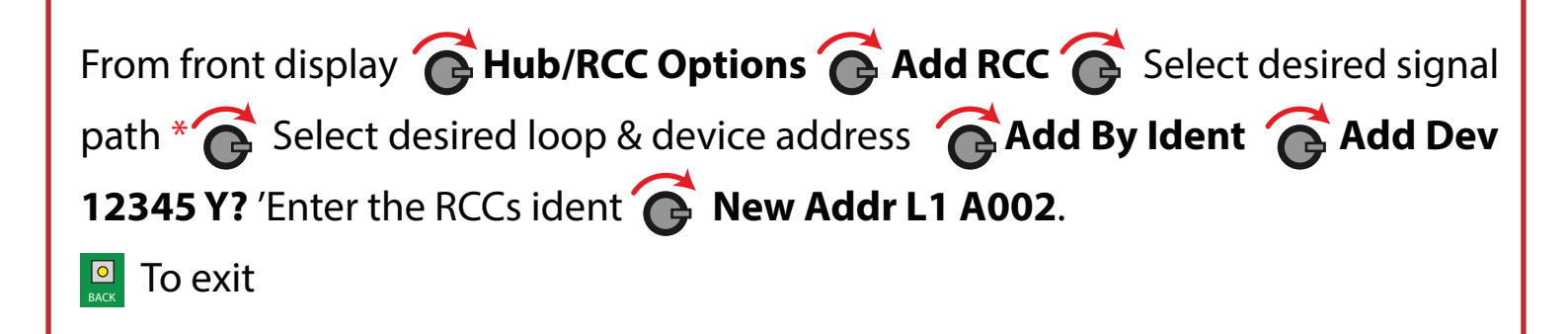

\* = If the RCCs signal path is to be direct to the hub, then hub should be selected. If the RCC's signal path is via another RCC, then the relevant RCC will need to be selected. Each option can be chosen by turning the rotary control.

#### 4 Assign the RCCs

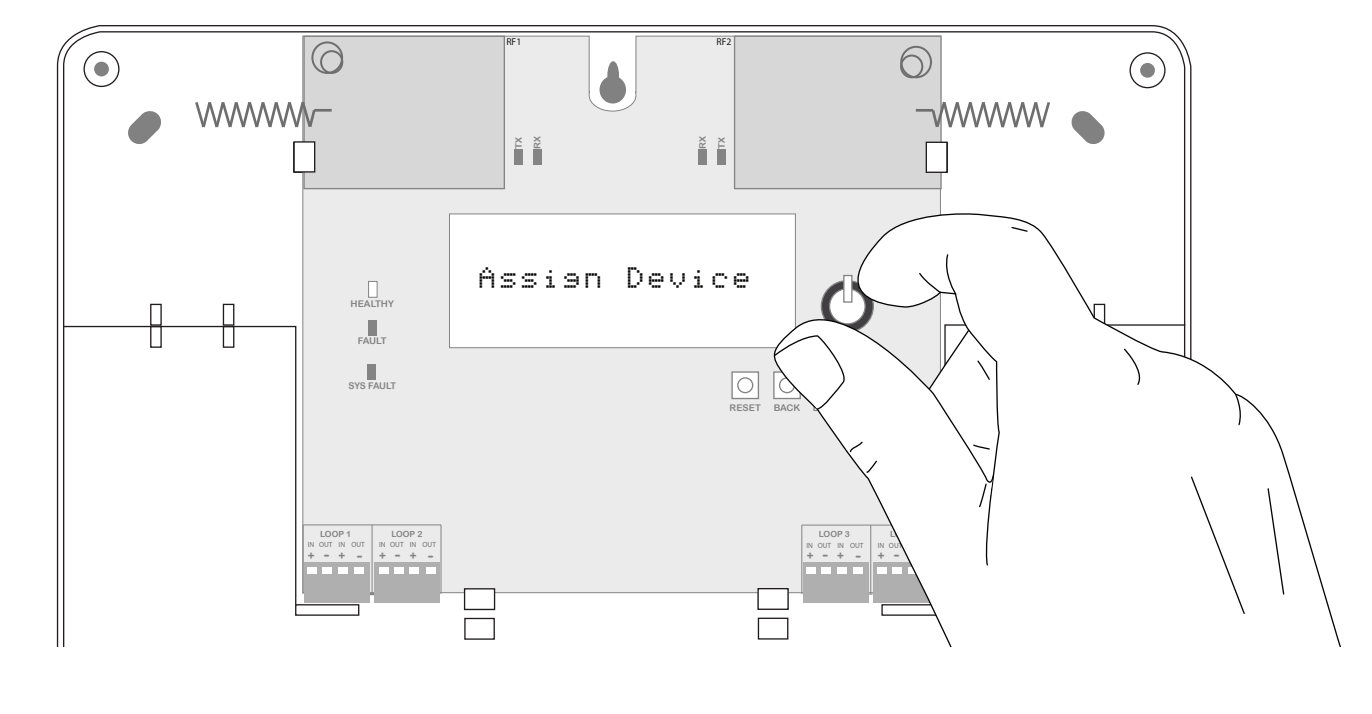

The newly added RCCs should now be assigned.

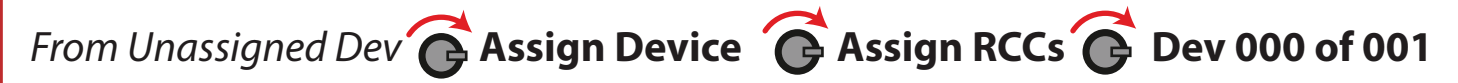

changing to **Done 001 of 001** (once complete)

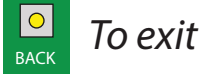

#### **5 Add and install the wireless devices**

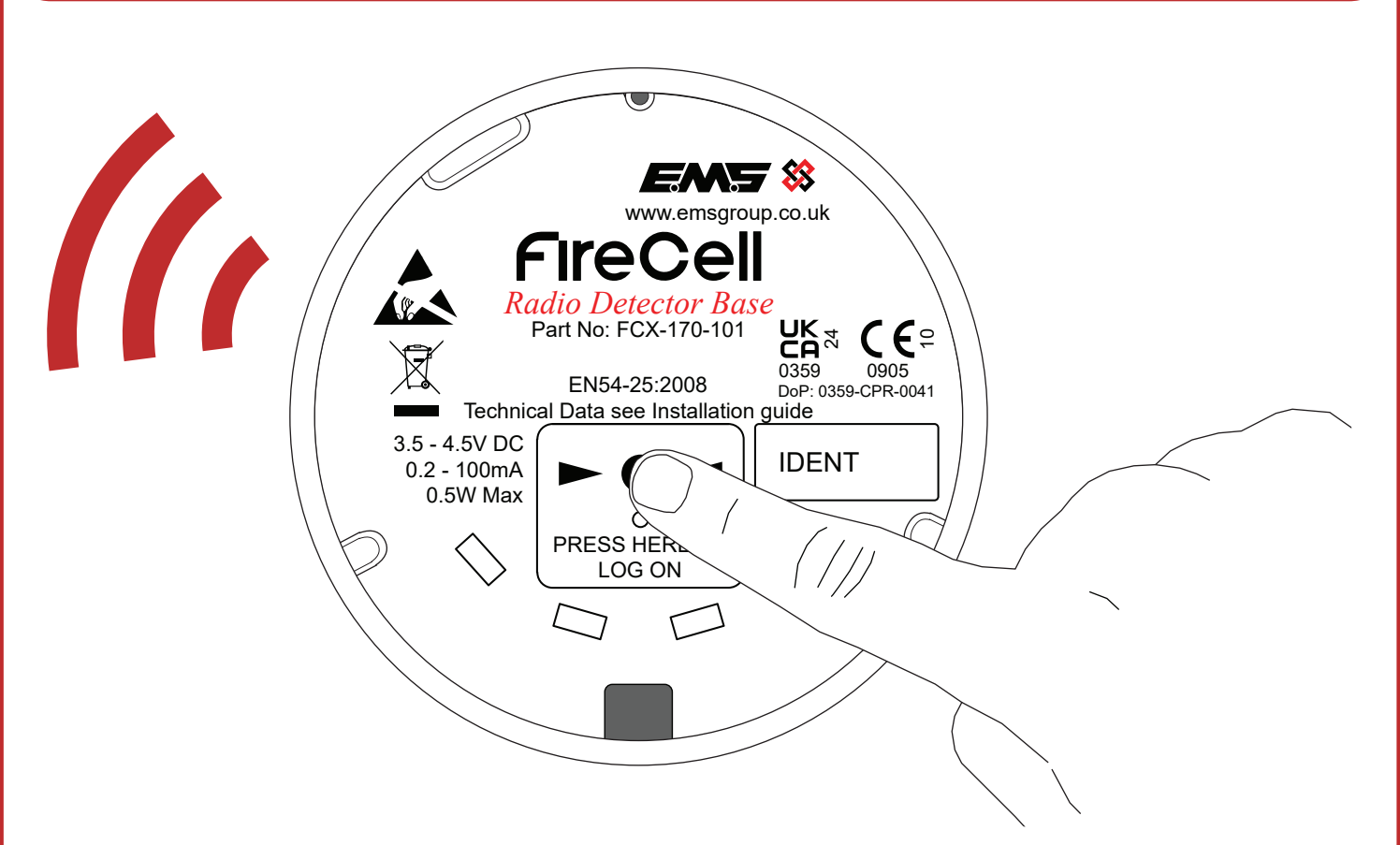

The wireless devices can be added to their relevant RCCs, either by pressing the device's log on buttons or by entering the device's unique ident number. If adding by ident, always make a note of the devices ident numbers and device type prior to installation and refer to the Programming Manual (MK98) for further details.

Note: Ensure the wireless devices are powered before logging on to the system. See the relevant installation guide for more information.

#### To add devices by log on;

From front display Add New Device Select desired RCC 01 Set Loop 1 Addr 003 Add By Log On Press Dev Log On 'press the devices log on button, followed by Add Dev 03456 Y? New Addr L1 A003.

The device has now been added to the hub and should be installed in its location, prior to the next step of assigning the device to its relevant RCC. See the relevant devices installation instructions, for more information.

#### 6 Assign the devices

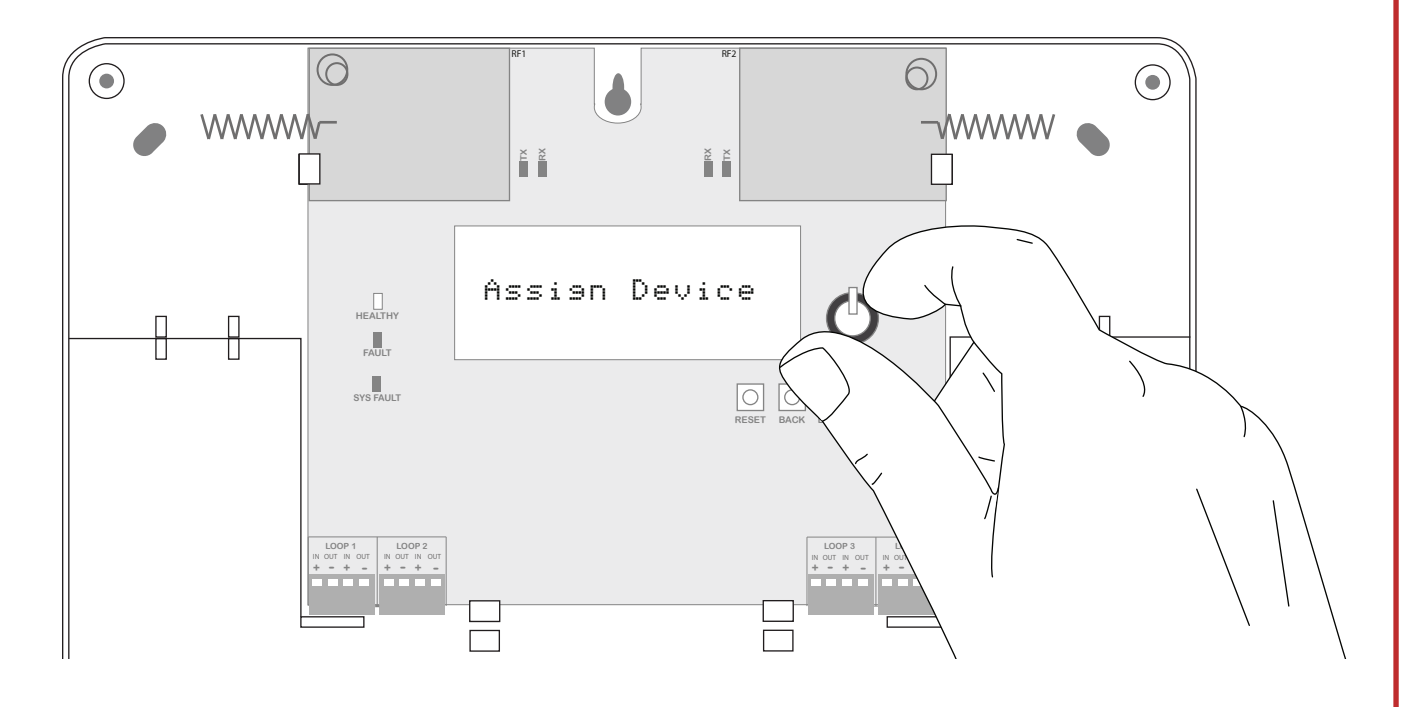

The newly added devices must now be assigned.

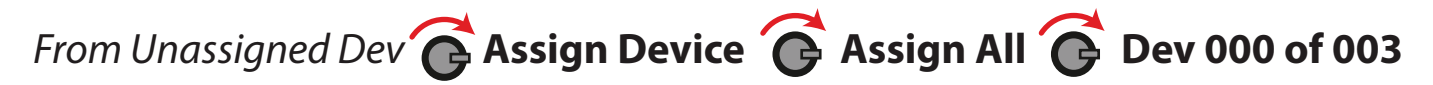

changing to **Done 003 of 003** (once complete)

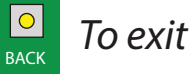

#### **7 Control Panel Programming**

Program the panel; ensuring loop number and addresses programmed at the hub correspond to that programmed at the panel.

- Ensure write switch is set to enable.
- Turn the key switch to the enabled position.
- Press the 2 button to enter the menu.
- Press the 3 button to scroll down until 'Access Level 3' is highlighted.
- Press the 2 button to enter the menu.
- Now to enter the pin number, press the 3 button four times (entering 3333).
- Press the 'Enter' button to enter the pin.
- Enter the 'Edit Config' menu with the 2 button.
- Press the 3 button to scroll down the menu until 'Add device' is highlighted.
- Press the 2 button to enter the menu.
- Press the 1 & 3 buttons to highlight the desired device loop number.
- Press the 2> button to select the loop required.
- Press the 1 & 3 buttons to scroll through the available address numbers.
- Press the 2 button to select the address required.
- Press the 1 & 3 buttons to scroll through the device types until the required type is shown.
- Press the 'Enter' Button to enter. Confirmation of the addition to the system should now be shown.
- Once complete, press the 'Exit' button to escape the menu.

#### 8 Check device signal levels

The signal levels for all wireless devices and RCCs must be checked. This menu will display the signal levels in dB for each wireless device and RCC over a 24 hour period, listed in loop and address number order. After the system has been running for a 24 hour period, the device signal levels should display 20dB or above and the RCC signal levels should also display 20dB or above. If any devices are under the signal level requirements, check the flowchart on 'How to improve device signal levels' section for guidance.

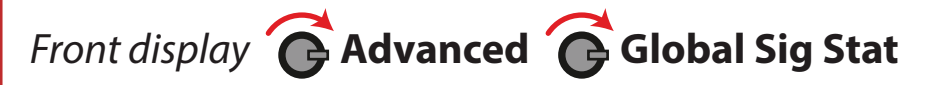

| Device type       | Loop / address    | Shown on display | Acceptable level |
|-------------------|-------------------|------------------|------------------|
| Hub               | Loop 1 address 1  | N/A              | $\checkmark$     |
| RCC               | Loop 1 address 2  | L1 A002 21dB     | $\checkmark$     |
| Optical detector  | Loop 1 address 3  | L1 A003 27dB     | $\checkmark$     |
| Optical detector  | Loop 1 address 4  | L1 A004 45dB     | $\checkmark$     |
| Manual call point | Loop 1 address 5  | L1 A005 35dB     | $\checkmark$     |
| Optical detector  | Loop 1 address 6  | L1 A006 38dB     | $\checkmark$     |
| Optical detector  | Loop 1 address 7  | L1 A007 30dB     | $\checkmark$     |
| Manual call point | Loop 1 address 8  | L1 A008 32dB     | $\checkmark$     |
| Optical detector  | Loop 1 address 9  | L1 A009 24db     | $\checkmark$     |
| Heat CS detector  | Loop 1 address 10 | L1 A010 45dB     | $\checkmark$     |
| Optical detector  | Loop 1 address 11 | L1 A011 45dB     | $\checkmark$     |
| Heat A1R detector | Loop 1 address 12 | L1 A012 45dB     | $\checkmark$     |

Examples of good signal levels are shown below:

#### Examples of both good and bad signal levels are shown below:

| Device type       | Loop / address    | Shown on display | Acceptable level |
|-------------------|-------------------|------------------|------------------|
| Hub               | Loop 1 address 1  | N/A              | $\checkmark$     |
| RCC               | Loop 1 address 2  | L1 A002 19dB     | ×                |
| Optical detector  | Loop 1 address 3  | L1 A003 27dB     | $\checkmark$     |
| Optical detector  | Loop 1 address 4  | L1 A004 45dB     | $\checkmark$     |
| Manual call point | Loop 1 address 5  | L1 A005 17dB     | ×                |
| Optical detector  | Loop 1 address 6  | L1 A006 18dB     | ×                |
| Optical detector  | Loop 1 address 7  | L1 A007 30dB     | $\checkmark$     |
| Manual call point | Loop 1 address 8  | L1 A008 32dB     | $\checkmark$     |
| Optical detector  | Loop 1 address 9  | L1 A009 24db     | $\checkmark$     |
| Heat CS detector  | Loop 1 address 10 | L1 A010 19dB     | ×                |
| Optical detector  | Loop 1 address 11 | L1 A011 45dB     | $\checkmark$     |
| Heat A1R detector | Loop 1 address 12 | L1 A012 45dB     | $\checkmark$     |

#### 9 Test the system

**Note:** loops can be entered into fast test for ease of testing. This allows the detectors on the selected loops to be triggered into an alarm condition quicker than normal. The led on the device will flash to indicate it is in this fast test mode. A time period of between 1 and 30 minutes is selectable which decrements and is then re-generated on a fire alarm event. The devices automatically come out of fast test mode when the timer expires or the fast test mode is exited.

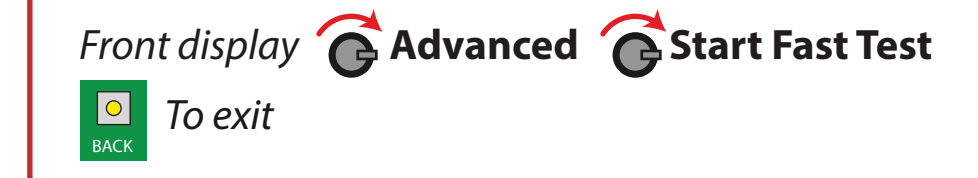

#### Hub menu structure

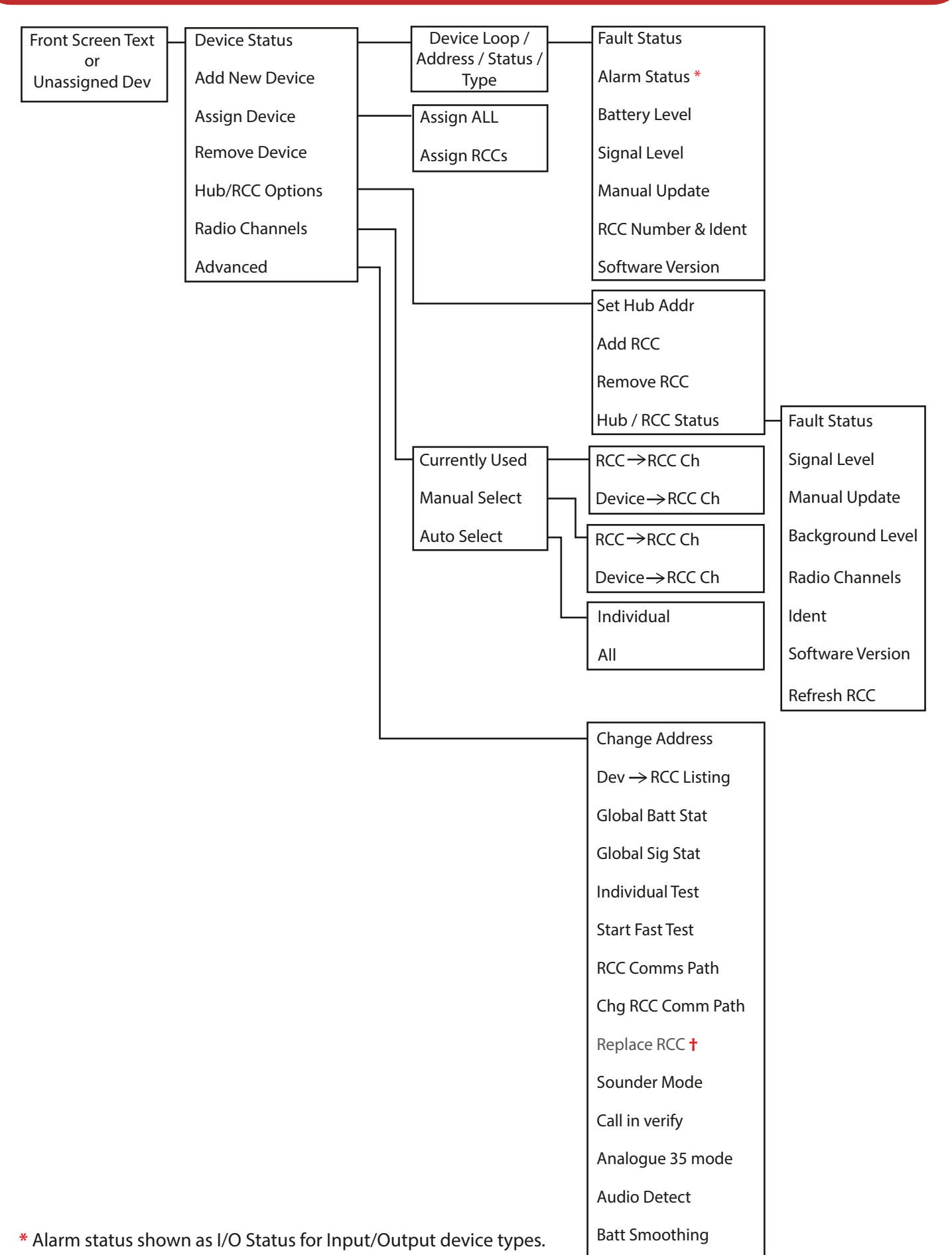

+ Programming features not yet released in this version of software.

#### **Fault rectification**

| Device type | Symptom                     | Rectification process                                                                                                    |
|-------------|-----------------------------|----------------------------------------------------------------------------------------------------|
| All         | Battery missing             | Check battery connections and voltages.                                                                                                    |
| RCC         | Mains fail                  | Check the RCCs mains supply.                                                                                                    |
| Detector    | Head fault                  | Check that the device is correctly assembled. Failing this, it is recommended that the detector is replaced.                                                                                         |
| Sounder     | No audio output             | Check the devices audio monitoring switches are set<br>correctly. See the devices installation instructions for more<br>information.                                                                 |
| Hub         | Receiver failure            | Try resetting the hub.                                                                                                    |
| Detector    | Head missing                | Check that the device is correctly assembled. The fault will clear upon successful relocation.                                                                                                    |
| Sounder     | Head missing                | Check that the device is correctly assembled. The fault will clear upon successful relocation.                                                                                                    |
| All         | Tamper                      | Check that the device is correctly assembled. The fault will clear upon successful relocation.                                                                                                    |
| I/O Units   | Input short/open<br>circuit | Check the 20k end of line resistor is in place and that connections are secure.                                                                                                    |
| Hub         | Aerial tamper               | Check for the 47k end of line resistor when measuring between the centre pin and the outer screen of both aerials cables and that connections are secure.                                            |
| RCC         | Aerial tamper               | Check for the 47k end of line resistor when measuring between the centre pin and the outer screen of both aerials cables and that connections are secure.                                            |
| Hub         | Radio interference          | Has any electrical equipment recently been installed in close<br>proximity of the hub. If so it may need to be moved to an<br>acceptable distance. See hub installation instructions for<br>details. |
| All         | Batteries low               | Replace all batteries. See the installation instructions for more details on specified batteries.                                                                                                    |

## **Fault rectification continued**

| RCC                          | Batt/charger fail              | Check the RCCs battery connection voltage.                                                                                                    |
|------------------------------|--------------------------------|----------------------------------------------------------------------------------------------------|
| All                          | Signal strength caution        | Check devices location to ensure no visible cause can be<br>seen. Check device signal level in the Global Sig Stat menu.<br>Refer to the 'How to improve device signal levels' section.                |
| RCC                          | Signal strength caution        | Has any electrical equipment recently been installed in close<br>proximity of the RCC. If so it may need to be moved to an<br>acceptable distance. See RCC Installation instructions for<br>details.   |
| Hub                          | Background<br>level caution    | Has any electrical equipment recently been installed in close<br>proximity of the hub. If so it may need to be moved to an<br>acceptable distance. See hub Installation instructions for<br>details.   |
| All                          | Signal strength<br>Iow         | Check devices location to ensure no visible cause can be<br>seen. Check device signal level in the Global Sig Stat menu.<br>Refer to the 'How to improve device signal levels' section.                |
| RCC                          | Signal strength<br>Iow         | Has any electrical equipment recently been installed in close<br>proximity of the RCC. If so it may need to be moved to an<br>acceptable distance. See RCC Installation guide for more<br>information. |
| Hub                          | Background<br>level medium     | Has any electrical equipment recently been installed in close<br>proximity of the hub. If so it may need to be moved to an<br>acceptable distance. See hub Installation guide for more<br>information. |
| Call Point,<br>Sounder & I/O | Signal strength<br>good/medium | No action required.                                                                                                    |
| RCC                          | Signal strength<br>good/medium | No action required.                                                                                                    |
| Hub                          | Background<br>level good       | No action required.                                                                                                    |
| Detector                     | Signal strength<br>medium      | No action required.                                                                                                    |

### Fault rectification continued

| Detector   | Signal strength<br>good | No action required.                                                                                                    |
|------------|-------------------------|----------------------------------------------------------------------------------------------------|
| Detector   | Head dirty              | It is recommended that the detector is replaced for new.<br>Note: Where temporary work involving the generation of<br>dust, smoke, paint spray, and other aerosols is to be carried<br>out in an area protected by smoke detectors, the supplied<br>dust covers must be temporarily fitted to prevent<br>contamination or false alarms. The devices should also be<br>temporarily disabled at the panel. Care must also be taken to<br>ensure that the dust covers are removed and the devices<br>re-enabled once the environment is clear.<br>Warning: DO NOT open the case to clean inside the detector.                                                              |
| Detector   | Pre alarm               | Check device is free from smoke. If no smoke can be seen, it<br>is recommended that the detector is replaced for new. Note:<br>Where temporary work involving the generation of dust,<br>smoke, paint spray, and other aerosols is to be carried out in<br>an area protected by smoke detectors, the supplied dust<br>covers must be temporarily fitted to prevent contamination<br>or false alarms. The devices should also be temporarily<br>disabled at the panel. Care must also be taken to ensure that<br>the dust covers are removed and the devices re-enabled<br>once the environment is clear.<br>Warning: DO NOT open the case to clean inside the detector. |
| Call Point | Alarm                   | Check the devices glass is in tact.                                                                                                    |
| Detector   | Alarm                   | Ensure that the environment of the devices location is free of smoke residue and dust.                                                                                                    |

#### How to improve signal levels

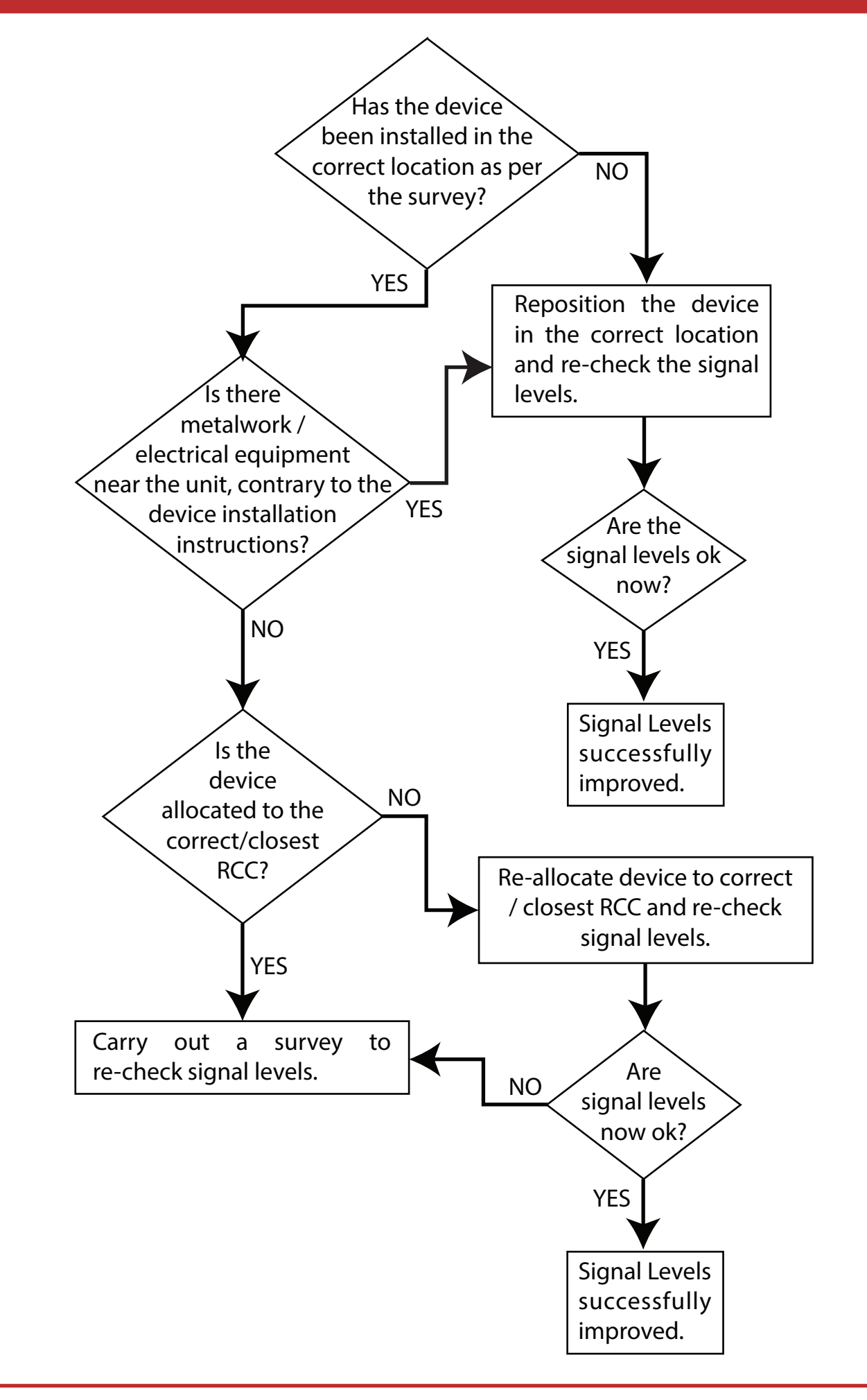

The information contained within this literature is correct at time of publishing. EMS reserves the right to change any information regarding products as part of its continual development enhancing new technology and reliability. EMS advises that any product literature issue numbers are checked with its head office prior to any formal specification being written.

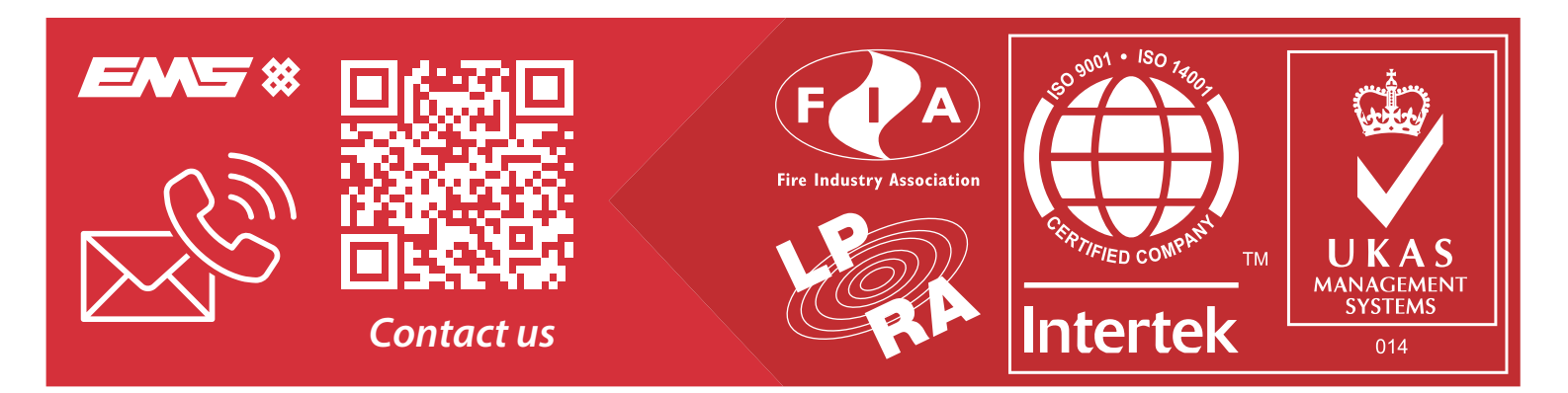

©2024 EMS Ltd. All rights reserved.